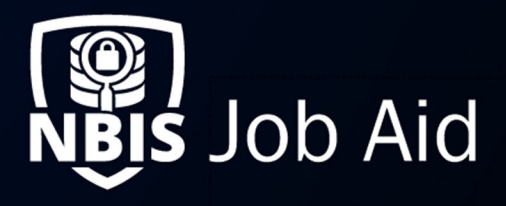

| Manage | Organization | Assignment Rules |
|--------|--------------|------------------|
|--------|--------------|------------------|

| NBIS Release Version: 4.0                                                                                                    | Updated Date:     | 05/23/2022                         | File ID: JA-041                            |
|----------------------------------------------------------------------------------------------------|-------------------|------------------------------------|--------------------------------------------|
| Application Section: Organization Management                                                                                                    |                   | User Roles: Org Assignment Manager |                                            |
| Applies to Organizations: Adjudication, A<br>Review, Authorize                                                                                             | Appeals, Continue | ous Vetting, Component A           | djudication, Interim, Screening, SSC, FSO, |
| Table of Contents:Default Priority within NBIS.Prioritizing Assignment RulesCreate an Assignment RuleView/Edit an Assignment RuleDelete an Assignment Rule |                   |                                    |                                            |
| Related Documents:<br>Assignment Rule Fields (REF-016)                                                                                                    |                   |                                    |                                            |

**Purpose:** The **Org Assignment Manager** can create and manage Assignment Rules for their organization. Assignment Rules define custom priorities for automatically assigned work within an organization.

# **Default Priority within NBIS**

Assignment rule configurations are optional for an organization but are recommended to appropriately prioritize their case work. By default, NBIS will automatically assign a default priority of 999 to all cases/tasks. Without any assignment rules configured the system will automatically queue the work to be assigned to users as "First in First Out".

Assignment Rules are always applied to cases to give them capability requirements. Cases are then automatically assigned to a user's worklist based on the configured Assignment Rules and a user's defined capabilities, capacities, and thresholds.

<u>Note:</u> Users in the system will automatically receive cases only if they are set to receive work automatically. This applies to the default case priorities as well.

# **Prioritizing Assignment Rules**

Once you add, edit, or delete an Assignment Rule, you need to reprioritize the rules within the system. This allows the system to immediately apply the updates to the cases that are in flight in an Organization's unassigned workbasket. This will not affect cases already assigned to users.

If **reprioritize** is not selected, the system will automatically reprioritize cases overnight to reflect any changes. Reprioritizing does not visually change anything on the assignment rules table, it only impacts the in-flight cases as described above.

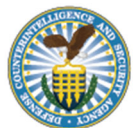

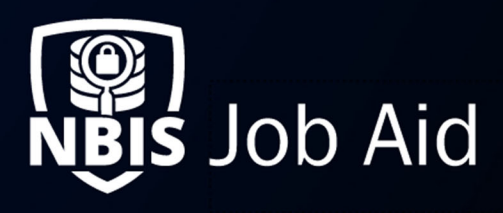

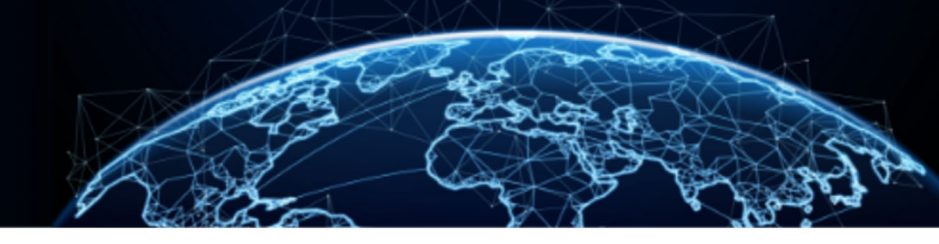

## **Create an Assignment Rule**

- 1. From the left navigation menu, select **Org Management**.
- 2. Select the **Configuration** tab to view the configuration options.
- 3. From the Configuration Menu drop-down, select Assignment Rules.

| Assignment Rules       ✓         Assignment Rules       ✓         Assignment Rules       Actions         Create new assignment and manage existing assignment rules. To add a new assignment rule, select the Actions button. To manage an existing assignment rule, go to the applicable action.       Actions         Task Priority                                                                                                    | Configuration Menu                                                            |                                                            |                                      |                                                                                                    |          |           |
|----------------------------------------------------------------------------------------------------|-------------------------------------------------------------------------------|------------------------------------------------------------|--------------------------------------|----------------------------------------------------------------------------------------------------|----------|-----------|
| Assignment Rules       Cactions         Create new assignments and manage existing assignment rules. To add a new assignment rule, select the Actions button. To manage an existing assignment rule, go to the applicable action.       Actions         Task Priority          \box Task Name           \box Task Description           \box Actions          10          Test           Description           Iii           iii          20          Tier 5           Tier 5           Tier 5           iii | Assignment Rules                                                              |                                                            |                                      | ~                                                                                                    |          |           |
| Task Priority         V         Task Description         V         Actions           10         Test         Description         :           20         Tier 5         Tier 5         :                                                                                                    | Assignment Rules<br>Create new assignments a<br>table below, select the ellip | 5<br>nd manage existing assig<br>pses in the Actions colum | gnment rules. To<br>nn and choose ti | 2 add a new assignment rule, select the Actions button. To manage an existing assignment rule, go to the<br>he applicable action. |          | Actions ∨ |
| 10         Test         Description         :           20         Tier 5         Tier 5         :                                                                                                    |                                                                               |                                                            |                                      |                                                                                                    |          |           |
| 20 Tier 5 Tier 5                                                                                                    | Task Priority 🛛 🖓                                                             | Task Name                                                  | $\nabla$                             | Task Description                                                                                                    | $\nabla$ | Actions   |
|                                                                                                    | Task Priority   V     10                                                      | Task Name                                                  | V                                    | Task Description Description                                                                                                    | V        | Actions   |

Figure 1: Org Management Assignment Rules

There are two ways to add a new Assignment Rule:

• From the Actions drop-down, select Add Rule. This will add the rule to the bottom of the list.

• Under the **Actions** column, select the **ellipses**. You can select **Add Above** or **Add Below** according to the priority of the new rule.

4. Complete all required fields. (See <u>Reference File-016</u> for more information about Assignment Rule fields.)

| <u>Require</u> | d Fields:                                       |
|----------------|-------------------------------------------------|
| a.             | Select the Phase                                |
| b.             | Select the Case Type                            |
| С.             | (CV Only) Set the Case Category (if Applicable) |
| d.             | Define the Task Priority                        |
| e.             | (CV & ADJ Only) Select the Workflow Status      |
| f.             | Set the Assign To Field                         |
| <u>Optiona</u> | al Fields:                                      |
| a.             | Set Move Task Timer                             |
| b.             | Set Case Duration                               |
| С.             | Set Program Tags                                |
| d.             | (CV Only) Select CV Priority                    |
|                |                                                 |

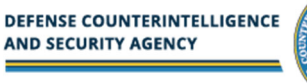

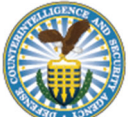

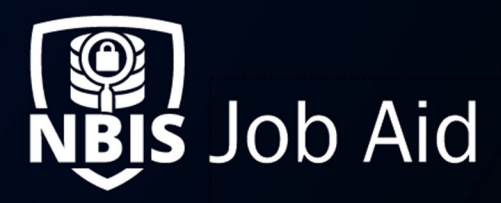

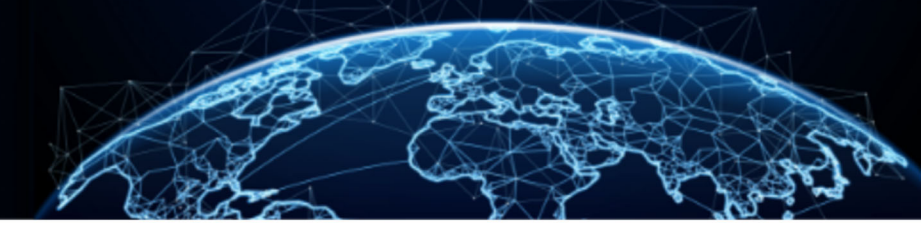

| The task will be available based                                                   | on the phase and case type selected in t  | he correlating drop downs below. Additionally, se                                                                                                    | t the task priority for the assignment rule by entering a numerical value. |
|------------------------------------------------------------------------------------|-------------------------------------------|----------------------------------------------------------------------------------------------------|----------------------------------------------------------------------------|
| Phase *                                                                            | Case Type*                                | Set Task Priority                                                                                                    | 0                                                                          |
| Select                                                                             | Select                                    | 30                                                                                                    |                                                                            |
| Task Details<br>Assign the task to a role. Option<br>Assign to *<br>Select         | ally set the number of days a case can re | main in received status and/or, set the number of ereceived status and/or, set the number of ereceived status a | on                                                                         |
| Task Attributes<br>To associate specific criteria rela<br>Program Tag(s)<br>Select | ted to the assignment rule, optionally in | clude specific program tags. Agency Use Block (Al                                                                                                    | UB) priority level, or AUB coverage codes below.                           |

Figure 2: Add Assignment Rule

#### Notes

The system will apply the Assignment Rules in the order of **Task Priority** – the lower the number, the higher the priority. No two assignment rules can be the same. However, multiple assignment rules can have the same task priority value.

The **Set Task Priority** should already be assigned to the rule according to the method by which you added the Assignment Rule.

If you choose **Previous Owner** under **Assign To**, a **Set Assignee Duration** field appears. This field determines how long the task will remain untouched in the previous task owner's workbasket until it is automatically reassigned to another capable user.

Selecting **Any** from the Case Type drop-down allows the system to search for any options when executing the rule.

5. Select Save and Add.

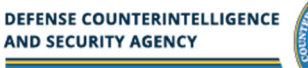

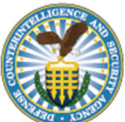

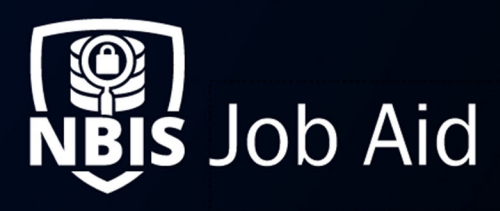

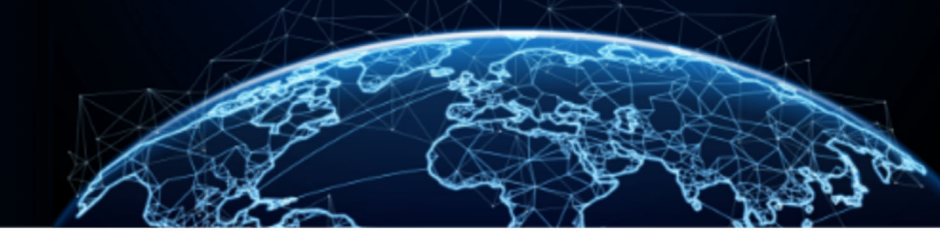

### View/Edit an Assignment Rule

- 1. From the left navigation menu, select **Org Management**.
- 2. Select the **Configuration** tab to view the configuration options.
- 3. From the Configuration Menu drop-down, select Assignment Rules.
- 4. Under the Actions column, select the ellipses for the specific rule and then select View Details.

| View Assignment Rule<br>View assignment rule details below. To n | nake any changes, select the Edit button at | the bottom of the page. |      |
|------------------------------------------------------------------|---------------------------------------------|-------------------------|------|
| Task Name<br>Tier 5                                              |                                             |                         |      |
| Task Description<br>Tier 5                                       |                                             |                         |      |
| Task Category and Priority                                       |                                             |                         |      |
| Phase                                                            | Case Type                                   | Set Task Priority       |      |
| Review                                                           | Tier 5                                      | 20                      |      |
| Task Details                                                     |                                             |                         |      |
| Assign to<br>Any Capable User                                    | Set Move Task Timer                         | Set Case Duration       |      |
|                                                                  |                                             |                         |      |
| Task Attributes                                                  |                                             |                         |      |
| Program Tag                                                      |                                             |                         |      |
|                                                                  |                                             |                         |      |
|                                                                  |                                             |                         |      |
| Back                                                             |                                             |                         | Edit |

Figure 3: View Assignment Rule Details

- 5. Select Edit.
- 6. Make any changes and select **Save** when completed.

## **Delete an Assignment Rule**

- 1. From the left navigation menu, select **Org Management**.
- 2. Select the **Configuration** tab to view the configuration options.
- 3. From the Configuration Menu drop-down, select Assignment Rules.
- 4. In the table of Assignment Rules, select the ellipses under the Actions column.
- 5. Select **Delete** to remove the desired rule.

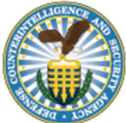